# Gara Aperta

# Criterio del PREZZO PIÙ BASSO

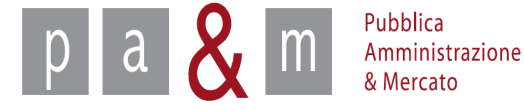

Entrare su Start all' indirizzo:

http://www.regione.toscana.it/-/sistema-telematico-acquisti-regionale-della-toscana-start-;jsessionid=17CB1065D6BE8365B9DCA1CA3E604827.web-rt-as01-p2

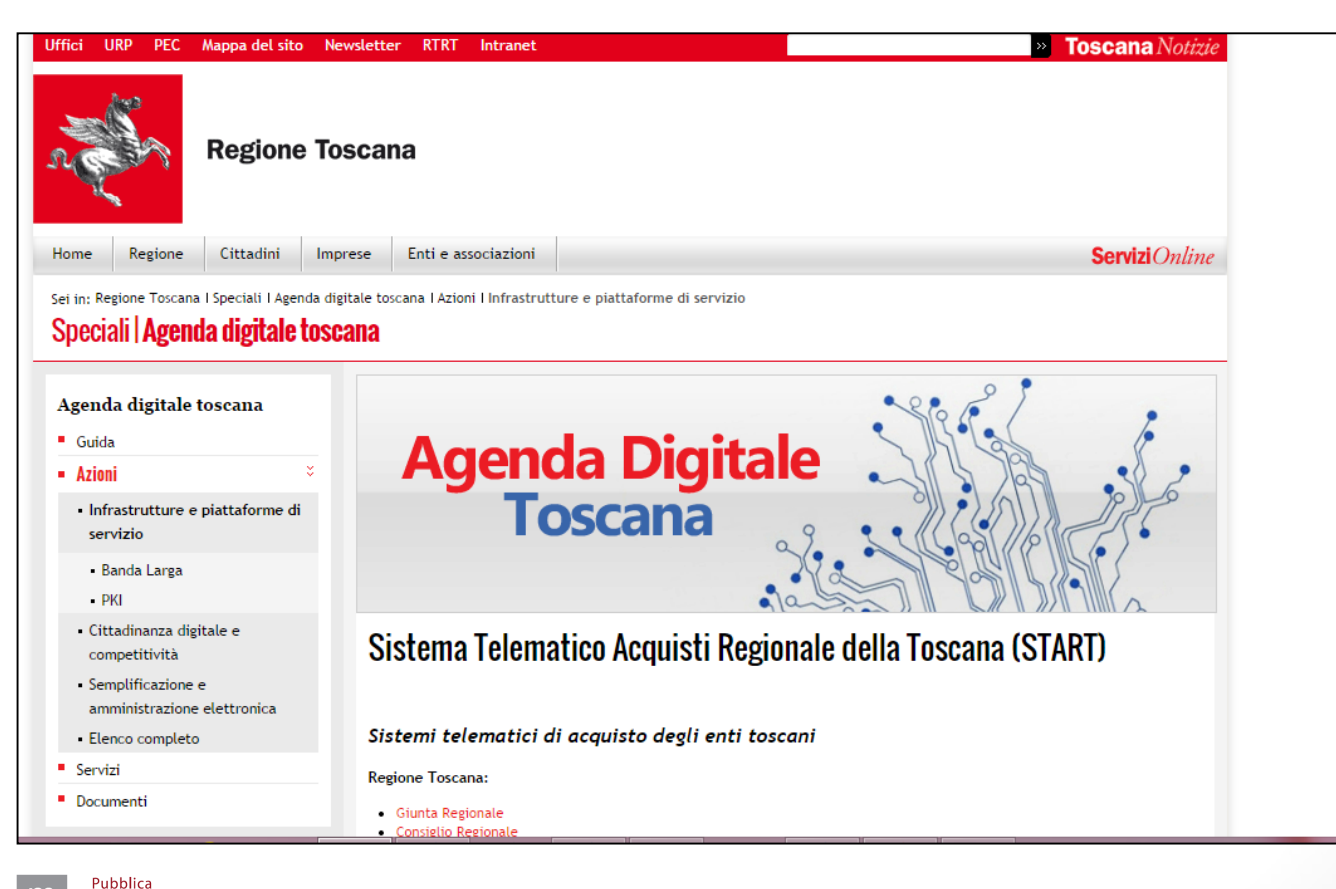

Amministrazione & Mercato

- Nella homepage apparirà una lista degli Enti (denominati Istanze) che operano sulla piattaforma Start;
- Cliccare sull' Istanza nella quale si opera

Pubblica

Amministrazione & Mercato

р

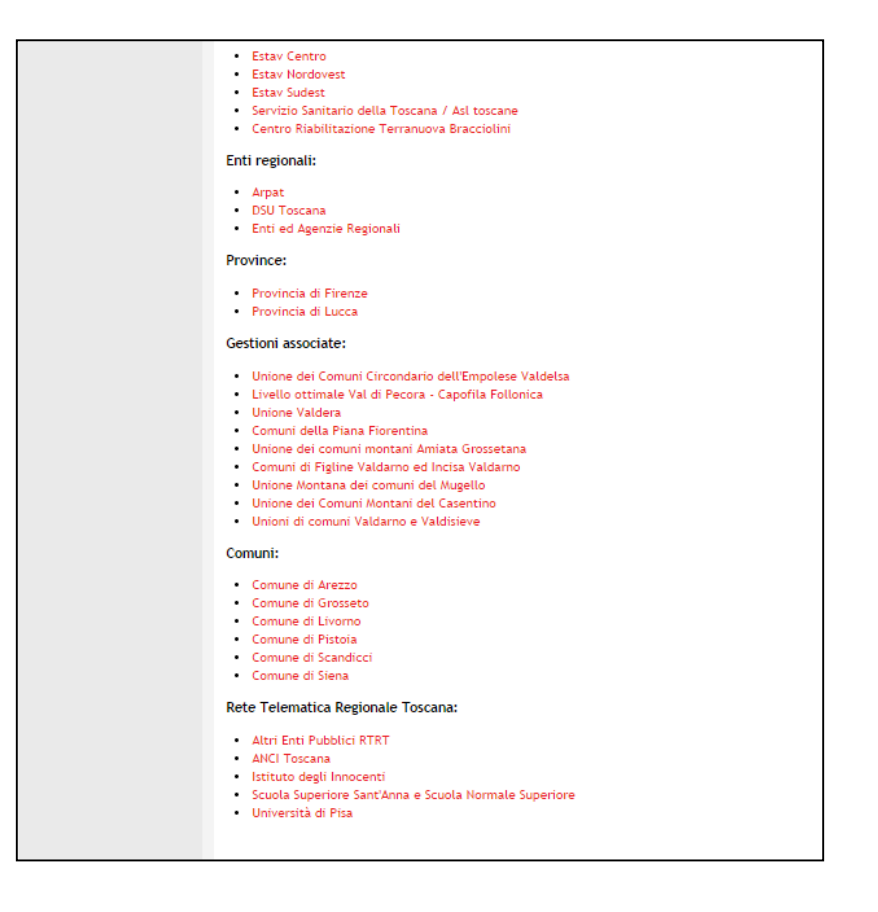

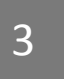

• Nella parte sinistra della pagina comparirà un form per effettuare l'accesso: inserire le proprie credenziali di accesso (Username e Password)

| osername.      |                     |
|----------------|---------------------|
| Password       |                     |
|                |                     |
|                | Accedi              |
| Hai dimenticat | o la password?      |
| Accesso in mo  | dalità sicura (SSL) |
|                |                     |

pa & Marcato

- Inserite le credenziali apparirà la schermata sottostante, contenente l'elenco delle gare già pubblicate;
- Il menù posizionato a sinistra permette di iniziare il caricamento d una nuova gara (vedi slide successiva)

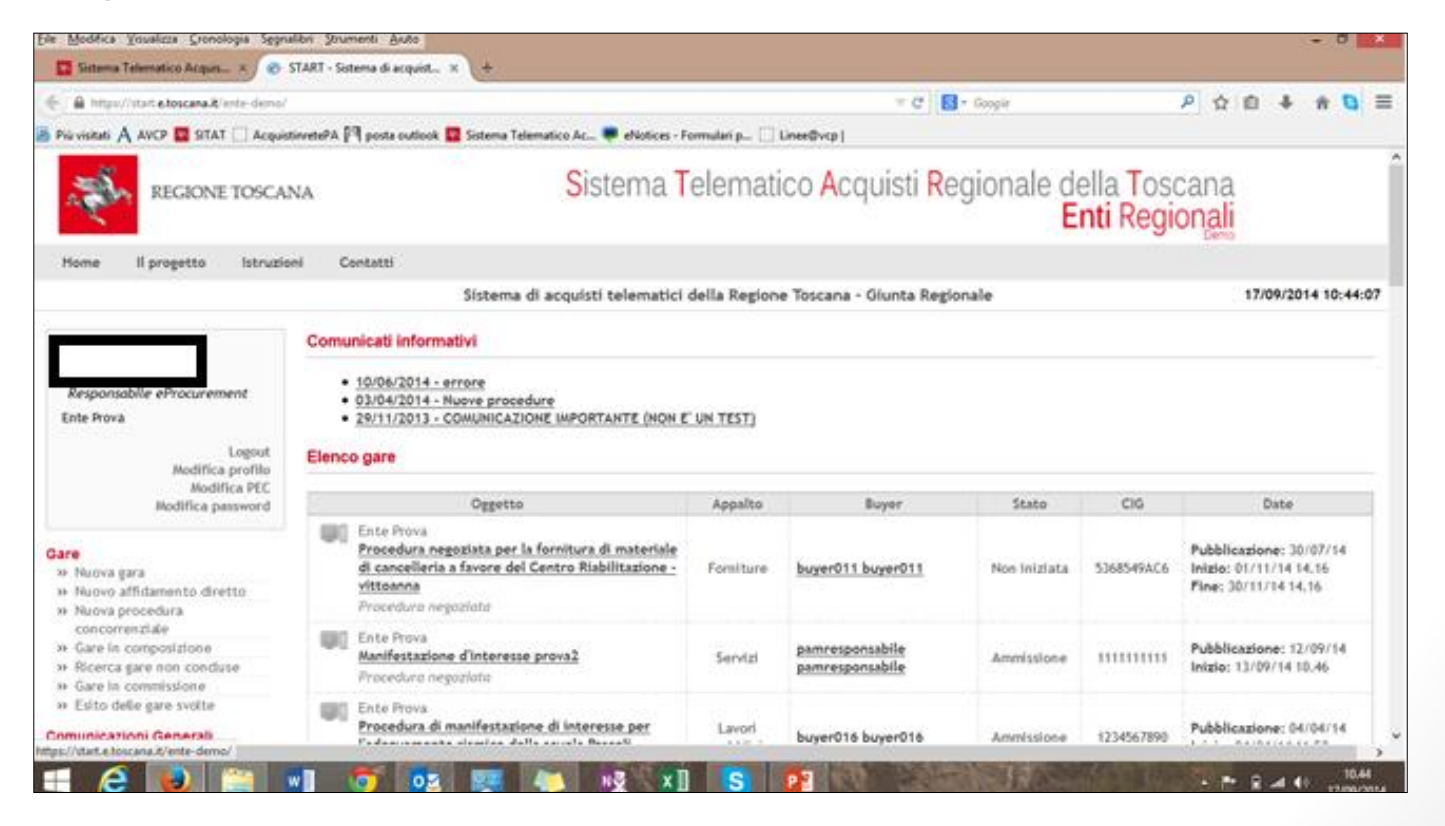

Pubblica Amministrazione & Mercato

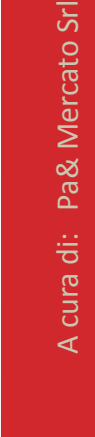

# Nuova Gara

 Per creare una nuova procedura di gara selezionare la voce «Nuova gara» dal menù a sinistra

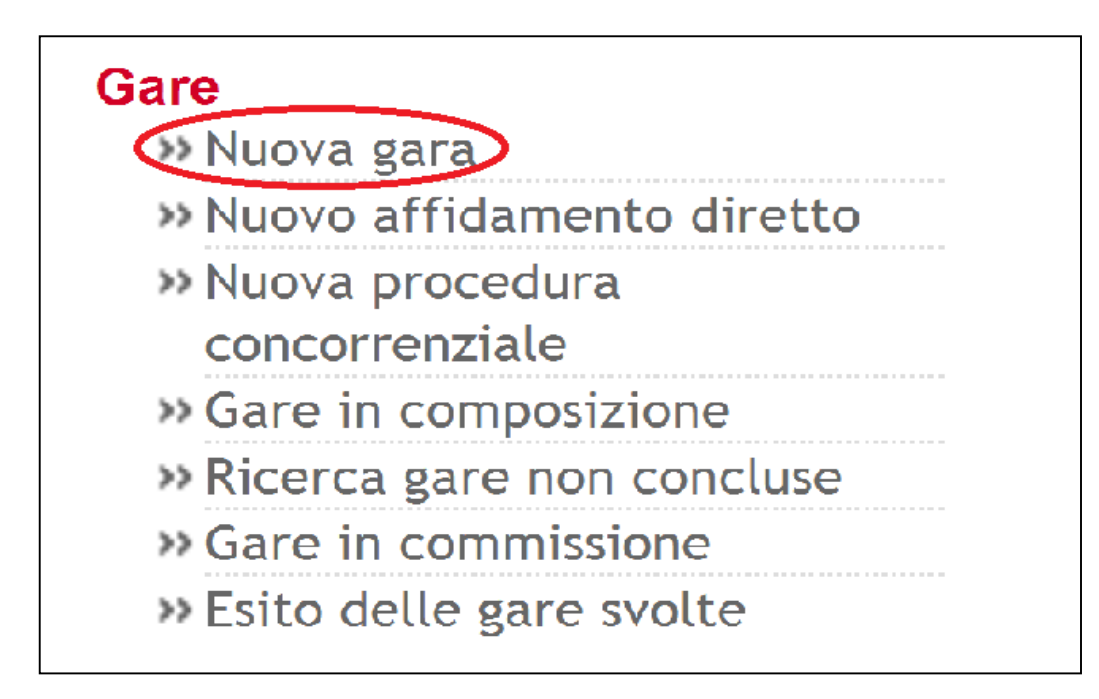

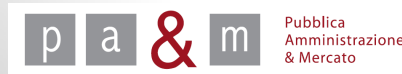

cura di: Pa& Mercato Srl

5

# Elenco dei passi

- Cliccando su «Nuova gara» comparirà la schermata sotto riportata;
- Cliccare quindi sulla voce «Denominazione e tipologia di gara» per iniziare con la compilazione dei passi e procedere come indicato di seguito.

| # | Azione                            | Stato           | Documentazione<br>allegata | Richieste di gara |
|---|-----------------------------------|-----------------|----------------------------|-------------------|
| 1 | Denominazione e tipologia di gara | Da completare   | (0 documenti)              |                   |
| 2 | Categorie e upologia ui procedura | Non accessibile |                            |                   |
| 3 | Altri parametri                   | Non accessibile |                            |                   |
| 4 | Inserimento dati lotti            | Non accessibile | (0 documenti)              |                   |
| 5 | Comunicazione ai fornitori        | Non accessibile |                            |                   |
| 6 | Data di apertura e chiusura       | Non accessibile |                            |                   |
| 7 | Pubblicazione                     | Non accessibile |                            |                   |

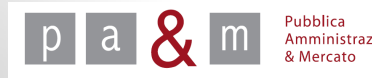

# Passo 1 – «Denominazione e tipologia di gara»

Compilare i campi obbligatori contrassegnati da asterisco; ۲

|                                     | Denominazione e tipologia di gara |                  | lunedì 18 agosto 201 |
|-------------------------------------|-----------------------------------|------------------|----------------------|
| enominazione della gara *           |                                   |                  |                      |
| lescrizione                         |                                   |                  |                      |
| ipo di appalto *                    | Servizi                           | •                |                      |
| rocedimenti da svolgere *           | 🔲 Gara telematica                 | Asta elettronica |                      |
| esponsabile unico del procedimento  | Scegli                            |                  |                      |
| irigente responsabile del contratto | Scegli 🔹                          |                  |                      |
| residente di gara                   | Scegli 🔻                          |                  |                      |
| indica i campi obbligatori          |                                   |                  |                      |
|                                     |                                   | Torna all'elenco | dei passi Procedi    |

La voce «Tipo di appalto» prevede ۲ di scegliere tra le opzioni

|  | Servizi |
|--|---------|
|  | Servizi |
|  | Beni    |
|  | Lavori  |

ori Pubblici Servizi attinenti all'Architettura e all'Ingegneria

Alla voce «Procedimenti da svolgere» spuntare «Gara telematica»;

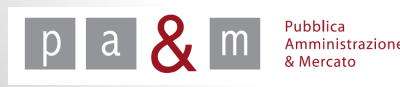

#### Passo 1 – «Denominazione e tipologia di gara»

- I campi relativi all'indicazione del Responsabile unico del Procedimento, del Dirigente responsabile del contratto e del Presidente di gara sono facoltativi;
- Se indicato, il Presidente di gara è l'unica figura che potrà procedere con l'esame delle offerte (nel caso in cui non venga indicato, l'esame delle offerte potrà essere effettuato dall'utente che ha caricato la gara); l'indicazione del Presidente di gara su Start può avvenire al presente passo 1 oppure dopo la scadenza della procedura prima dell'esame delle offerte, entrando nella sezione del menù a sinistra «Nomina della Commissione giudicatrice»
- Una volta indicati i campi obbligatori contrassegnati da asterisco, per procedere con il caricamento della gara, cliccare su «Procedi»

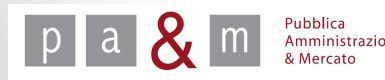

 Una volta compilato il primo passo e cliccato su «Procedi» apparirà nuovamente la schermata relativa all'elenco dei passi: cliccare quindi sulla voce «Categorie e tipologia di procedura» e procedere come indicato di seguito

| # | Azione                                    | Stato             | Documentazione<br>allegata | Richieste di gara |
|---|-------------------------------------------|-------------------|----------------------------|-------------------|
| 1 | Denominazione e tipologia di gara         | <u>Completato</u> | (0 documenti)              |                   |
| 2 | <u>Categorie e tipologia di procedura</u> | Da completare     |                            |                   |
| 3 | Altri parametri                           | Non accessibile   |                            |                   |
| 4 | Inserimento dati lotti                    | Non accessibile   | (0 documenti)              |                   |
| 5 | Comunicazione ai fornitori                | Non accessibile   |                            |                   |
| 6 | Data di apertura e chiusura               | Non accessibile   |                            |                   |
| 7 | Pubblicazione                             | Non accessibile   |                            |                   |

Elimina Salva

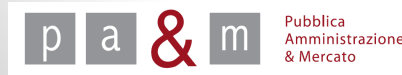

|                                | Categorie e tipologia di procedu | ra                            | mercoledì 20 agosto 2014 16:18:    |
|--------------------------------|----------------------------------|-------------------------------|------------------------------------|
|                                |                                  |                               |                                    |
| Clicca per maggiori informazi  | oni                              |                               |                                    |
| Gara aperta per la fornitura d | i pc                             |                               |                                    |
| Categoria merceologica *       | FORNITURA DI SISTEMI E PC        |                               | <b></b>                            |
| Tipo di procedura *            | Aperta                           | <ul> <li>Ristretta</li> </ul> | <ul> <li>Negoziata</li> </ul>      |
| Importo presunto di gara       | , Euro                           |                               |                                    |
| Svolgimento della gara *       | Telematica (on line)             | Tradizionale (off line)       |                                    |
| Modalità di aggiudicazione *   | Gara ad offerta segreta          | 🔵 Gara con i rilanci          |                                    |
| * indica i campi obbligatori   |                                  |                               |                                    |
|                                |                                  |                               | Torna all'elenco dei passi Procedi |

• Compilare i campi obbligatori contrassegnati da asterisco, come indicato successivamente.

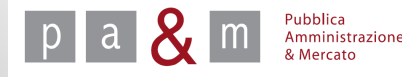

• In corrispondenza della voce «Categoria merceologica» aprire il menù a tendina come indicato nell' immagine sottostante e scegliere la categoria merceologica relativa all'appalto che si intende svolgere;

| ATTREZZATURE ARREDO PARCHI GIOCHI                     |    |
|-------------------------------------------------------|----|
| ABBIGLIAMENTO, CALZATURE E BIANCHERIA                 |    |
| ALIMENTARI - CARNI FRESCHE                            |    |
| ALIMENTARI - FORMAGGI, LATTICINI E DERIVATI           |    |
| ALIMENTARI - GENERI VARI                              | 41 |
| ALIMENTARI - ORTOFRUTTA                               |    |
| ALIMENTARI - PANE E PRODOTTI DA FORNO                 |    |
| ALIMENTARI - PRODOTTI CONGELATI E SURGELATI           |    |
| ALIMENTARI - PRODOTTI ITTICI                          |    |
| APPARECCHIATURE ELETTRONICHE                          | þ  |
| ARCHIVI COMPATTABILI E SCAFFALATURE PER ARCHIVIAZIONE | Н  |
| ARREDI PER SEGGI ELETTORALI                           |    |
| ARREDI PER SERVIZI IGIENICI                           |    |
| ARREDI PER UFFICIO E COMPLEMENTI DI ARREDO            |    |
| ARREDI SANITARI E PER COMUNITÀ                        |    |
| ARREDI SCOLASTICI                                     |    |
| ARREDI TECNICI DI LABORATORIO                         |    |
| ARTICOLI PER MANIFESTAZIONI, CERIMONIE                |    |
| ARTICOLI PER RISTORAZIONE                             |    |
| ATTREZZATURE ARREDO AREE VERDI                        |    |
| ATTREZZATURE ARREDO PARCHI GIOCHI                     |    |
|                                                       |    |

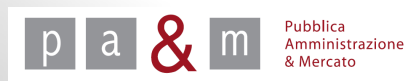

• In corrispondenza della voce «Tipo di procedura» scegliere l'opzione «Aperta»;

| Catagonia a tinalagia di avera duna      |                                           |                                                                                                    |
|------------------------------------------|-------------------------------------------|----------------------------------------------------------------------------------------------------|
| categorie e tipologia di procedura       |                                           | lunedi 18 agosto 2014 11:38:2                                                                                            |
|                                          |                                           |                                                                                                    |
| រាំ                                      |                                           |                                                                                                    |
|                                          |                                           |                                                                                                    |
| pc                                       |                                           |                                                                                                    |
| FORNITURA DI SISTEMI E PC                |                                           | •                                                                                                    |
| Aperta                                   | Ristretta                                 | Megoziata                                                                                                    |
| , Euro                                   |                                           |                                                                                                    |
| <ul> <li>Telematica (on line)</li> </ul> | Tradizionale (off line)                   |                                                                                                    |
| Gara ad offerta segreta                  | 🔵 Gara con i rilanci                      |                                                                                                    |
|                                          |                                           |                                                                                                    |
|                                          |                                           | Torna all'elenco dei passi Procedi                                                                                       |
|                                          |                                           |                                                                                                    |
|                                          |                                           |                                                                                                    |
|                                          |                                           |                                                                                                    |
|                                          | ni<br>FORNITURA DI SISTEMI E PC<br>Aperta | ni<br>FORNITURA DI SISTEMI E PC  Aperta  Aperta  Furo  Telematica (on line)  Gara ad offerta segreta  Gara con i rilanci |

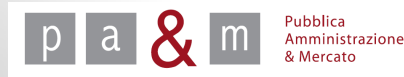

<u>Attenzione!</u> Il campo «Importo presunto di gara» non è l'importo a base di gara: se inserito consente agli operatori economici di offrire un importo maggiore rispetto a quello a base di gara! Si consiglia quindi di non compilare questo campo.

| Gara aperta per la fornitura o | di pc                                       |                               |                                    |
|--------------------------------|---------------------------------------------|-------------------------------|------------------------------------|
| Categoria merceologica *       | FORNITURA DI SISTEMI E PC                   |                               | T                                  |
| Tipo di procedura *            | Aperta                                      | <ul> <li>Ristretta</li> </ul> | 🔵 Negoziata                        |
| Importo presunto di gara       | , Euro                                      |                               |                                    |
| Svolgimento della gara *       | Telematica (on line)                        | Tradizionale (off line)       |                                    |
| Modalità di aggiudicazione *   | <ul> <li>Gara ad offerta segreta</li> </ul> | 🔵 Gara con i rilanci          |                                    |
| * indica i campi obbligatori   |                                             |                               |                                    |
|                                |                                             |                               | Torna all'elenco dei passi Procedi |

- In corrispondenza della voce «Svolgimento della gara» cliccare su «Telematica (on line)»;
- In corrispondenza della voce «Modalità di aggiudicazione» cliccare su «Gara ad offerta segreta»;
- Proseguire cliccando su «Procedi».

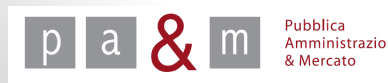

# Busta amministrativa - Allegare i documenti (parte 1)

# N.B. «Documentazione Allegata» e «Richieste di gara» del primo passo si riferiscono alla busta amministrativa

<u>Colonna «Documentazione allegata»:</u> Per allegare gli atti di gara e i modelli resi disponibili dall'Amministrazione nella busta amministrativa (es. Bando, Disciplinare, Capitolato, Dichiarazione ai sensi dell'art. 38 c. 1 lett. b) c) m-ter) etc.) cliccare sulla voce «0 documenti» al passo 1

|    | Azione                                    | Stato           | Documentazione<br>allegata | Richieste di gara |
|----|-------------------------------------------|-----------------|----------------------------|-------------------|
| Ŀ. | Denominazione e tipologia di gara         | Completato      | 0 documenti                | 0 richieste       |
| 2  | <u>Categorie e tipologia di procedura</u> | Completato      |                            |                   |
| 3  | Altri parametri                           | Da completare   |                            |                   |
| 4  | Inserimento dati lotti                    | Non accessibile | <u>0 documenti</u>         | 0 richieste       |
| 5  | Comunicazione ai fornitori                | Non accessibile |                            |                   |
| 6  | Data di apertura e chiusura               | Non accessibile |                            |                   |
| 7  | Pubblicazione                             | Non accessibile |                            |                   |

# Busta amministrativa - Allegare i documenti (parte 2)

• Apparsa la schermata sottostante, cliccare sulla voce «Nuovo documento»

|   |                                    | Documentazione allegata |           | lunedì 18 agosto | 2014 11:44:12 |
|---|------------------------------------|-------------------------|-----------|------------------|---------------|
|   | Clicca per maggiori informazioni   |                         |           |                  |               |
| c | Gara aperta per la fornitura di pc |                         |           |                  |               |
| t |                                    | Documenti allegati      | alla gara |                  |               |
| - |                                    | #                       | Fase      | Descrizione      | Azioni        |
| 4 | Nessun documento inserito          |                         |           |                  |               |
|   | Nuovo documento                    |                         |           |                  |               |
| I | Forna all'elenco dei passi         |                         |           |                  |               |
|   |                                    |                         |           |                  |               |

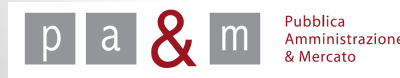

# Busta amministrativa - Allegare i documenti (parte 3)

- Per inserire un nuovo documento cliccare su «Scegli file» e selezionare, all'interno del proprio computer, il file che si desidera allegare;
- Nella «Descrizione» inserire il nome del file allegato

|                                                | Documentazione allegata             | lunedi 18 agosto 2014 11: |
|------------------------------------------------|-------------------------------------|---------------------------|
| Gara aperta per la fornitura di p              | pc                                  |                           |
| Nuovo documento                                |                                     |                           |
| File da allegare •                             | Scegli file Nessin file selezionato |                           |
| Fase *                                         | Generica 🔹                          |                           |
| Descrizione *                                  |                                     |                           |
| <ul> <li>indica i campi obbligatori</li> </ul> |                                     |                           |
|                                                |                                     | Torna all'elenco Aggiungi |
|                                                |                                     |                           |

• Il campo «Fase» prevede le due scelte sotto riportate

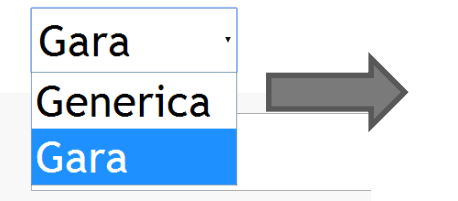

In caso di gara aperta, è necessario scegliere la voce «Gara», la fase «Generica» serve esclusivamente per le manifestazioni d'interesse.

- Una volta compilati i campi obbligatori, cliccare su «Aggiungi»
- Aggiunti i documenti desiderati, per tornare alla composizione della gara cliccare su «Torna all'elenco dei passi»

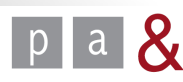

## Busta amministrativa - Inserire le richieste (parte 1)

<u>Colonna «Richieste di gara»:</u> Per creare appositi spazi in cui i concorrenti possono allegare i documenti richiesti dall'Amministrazione nella busta amministrativa cliccare sulla voce «O richieste» al passo 1, come indicato dalla schermata sottostante

| ŧ | Azione                             | Stato           | Documentazione<br>allegata | Richieste di gara |
|---|------------------------------------|-----------------|----------------------------|-------------------|
| 1 | Denominazione e tipologia di gara  | Completato      | <u>0 documenti</u>         | 0 richieste       |
| 2 | Categorie e tipologia di procedura | Completato      |                            |                   |
| 3 | <u>Altri parametri</u>             | Da completare   |                            |                   |
| 4 | Inserimento dati lotti             | Non accessibile | 0 documenti 📝              | 0 richieste       |
| 5 | Comunicazione ai fornitori         | Non accessibile |                            |                   |
| 6 | Data di apertura e chiusura        | Non accessibile |                            |                   |
| 7 | Pubblicazione                      | Non accessibile |                            |                   |

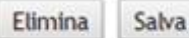

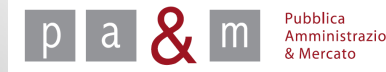

Busta amministrativa - Inserire le richieste (parte 2)

#### ATTENZIONE!

Non impostare le richieste relative a:

- Domanda e scheda di partecipazione
- Atto di costituzione in caso di RTI, GEIE e Consorzi

Tali richieste sono generate in automatico dalla piattaforma START

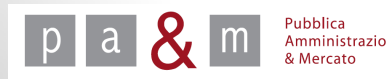

# Busta amministrativa - Inserire le richieste (parte 3)

• Apparsa la schermata sottostante, cliccare sulla voce «Nuova richiesta amministrativa»

| Richieste ai fornitori                                                                                                    |         |             |                      |                   | lunedi 18 agosto 2014 11:53:5 |                 |        |
|----------------------------------------------------------------------------------------------------|---------|-------------|----------------------|-------------------|-------------------------------|-----------------|--------|
| Clicca per maggiori inform                                                                                                    | azioni  |             |                      |                   |                               |                 |        |
| Sara aperta per la fornitur:                                                                                                    | a di pc |             | Nabiasta di Isuda da |                   |                               |                 |        |
| #                                                                                                    | Fase    | Descrizione | Tipo richiesta       | Modalità risposta | Obbligatorio                  | Invio congiunto | Azioni |
| Nessuna richiesta inserita                                                                                                    |         |             |                      |                   |                               |                 |        |
| The source internet into a feature of the second second se |         |             |                      |                   |                               |                 |        |

N.B. Creare una richiesta per ciascun documento che gli operatori economici devono inserire all'interno della busta amministrativa così come previsto dal Disciplinare di gara.

Per conoscere le corrette modalità di inserimento di ciascuna richiesta, vedi apposito schema riepilogativo.

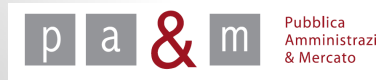

# Busta amministrativa - Inserire le richieste (parte 4)

- Compilare i campi obbligatori e infine cliccare su «Aggiungi»;
- In «Descrizione» inserire il nome del documento richiesto;

| Ri                                             | lunedi 18 agosto 2014                    |                            |
|------------------------------------------------|------------------------------------------|----------------------------|
| Gara aperta per la fornitura di pc             |                                          |                            |
| Nuova richiesta                                |                                          |                            |
| Descrizione *                                  |                                          |                            |
| Allega Modello                                 | Scegli file Nessun file selezionato      |                            |
| Tipo richiesta *                               | Amministrativa                           |                            |
| Obbligatorietà documento *                     | Obbligatorio (un solo documento ammesso) | •                          |
| Modalità invio risposta *                      | Scegli                                   |                            |
| Invio congiunto da parte di RTI/Consorzi *     | Si No                                    |                            |
| <ul> <li>indica i campi obbligatori</li> </ul> |                                          |                            |
|                                                |                                          | Torna all'elerico Aggiungi |

N.B. Alle richieste non deve essere allegato alcun file, in quanto i modelli corrispondenti sono stati inseriti nella colonna "Documentazione allegata" del passo 1.

# Busta amministrativa - Inserire le richieste (parte 5)

• Il campo «Obbligatorietà documento» prevede le scelte sotto riportate

| Obbligatorietà documento *                 | Obbligatorio (un solo documento ammesso)                                                                       |
|--------------------------------------------|----------------------------------------------------------------------------------------------------|
| Modalità invio risposta *                  | Obbligatorio (un solo documento ammesso)<br>Facoltativo (zero o un documento ammesso)                          |
| Invio congiunto da parte di RTI/Consorzi * | Obbligatorio e Multiplo (uno o più documenti ammessi)<br>Facoltativo e Multiplo (zero o più documenti ammessi) |
| * indica i campi obbligatori               |                                                                                                    |

• Il campo «Modalità di risposta» prevede le scelte sotto riportate

| Modalità invio risposta *  |                     | Scegli                                                                                                    | ·          |
|----------------------------|---------------------|----------------------------------------------------------------------------------------------------|------------|
| Invio congiunto da parte   | e di RTI/Consorzi * | Scegli<br>Invio tradizionale<br>Invio telematico                                                                                                    |            |
| * indica i campi obbligato | bri                 | Invio telematico con firma digitale<br>Invio tradizionale o telematico<br>Invio tradizionale o telematico con firma digitale<br>Senza invio (es. sopralluogo) | orna all'e |

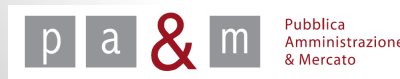

# Busta amministrativa - Inserire le richieste (parte 6)

- La voce «Invio congiunto da parte di RTI/Consorzi» si riferisce alla possibilità da parte dei concorrenti costituenti un RTI, GEIE o un Consorzio ordinario, di inviare un unico documento riferito all'intero raggruppamento (es. garanzia provvisoria).
- Selezionare «Sì» oppure «No» a seconda della richiesta che si desidera impostare.

Invio congiunto da parte di RTI/Consorzi \*

• Per completare l'impostazione della richiesta cliccare su «Aggiungi» posizionato in basso a destra.

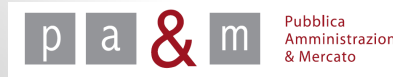

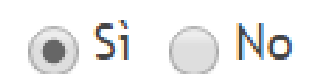

• Terminato l'inserimento di documenti e richieste, apparirà nuovamente la schermata relativa all'elenco dei passi: cliccare quindi sulla voce «Altri Parametri » e procedere come indicato di seguito

| # Azione                                              | Stato             | Documentazione<br>allegata | Richieste di gara    |
|-------------------------------------------------------|-------------------|----------------------------|----------------------|
| 1 Denominazione e tipologia di gara                   | <u>Completato</u> | <u>0 documenti</u> 📝       | <u>0 richieste</u> 📝 |
| 2 <u> <u> Categorie e tipologia di procedura</u> </u> | <u>Completato</u> |                            |                      |
| 3 Altri parametri                                     | Da completare     |                            |                      |
| 4 Inserimento dati lotti                              | Non accessibile   | <u>0 documenti</u> 📝       | <u>0 richieste</u> 📝 |
| 5 Comunicazione ai fornitori                          | Non accessibile   |                            |                      |
| 6 Data di apertura e chiusura                         | Non accessibile   |                            |                      |
| 7 Pubblicazione                                       | Non accessibile   |                            |                      |

Elimina Salva

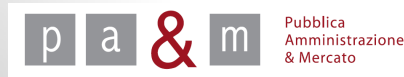

| Gara aperta per la fornitura di pc              |                                     |                                    |
|-------------------------------------------------|-------------------------------------|------------------------------------|
| Modalità presentazione dell'offerta economica * | Prezzo in euro                      | T                                  |
| Cifre decimali *                                | 2 🔹                                 |                                    |
| Criterio di aggiudicazione *                    | Prezzo più basso<br>Offerta economi | o<br>icamente più vantaggiosa      |
| Numero di lotti *                               | 1 •                                 |                                    |
| Obbligo a partecipare a tutti i lotti *         | Sì                                  | No                                 |
| Segnalazione delle offerte anomale *            | Sì                                  | No                                 |
| Esclusione automatica delle offerte anomale *   | Sì                                  | No                                 |
| * indica i campi obbligatori                    |                                     |                                    |
|                                                 |                                     | Torna all'elenco dei passi Procedi |

• Il campo «Modalità presentazione dell'offerta economica» prevede la possibilità di scegliere tra le due opzioni sotto riportate

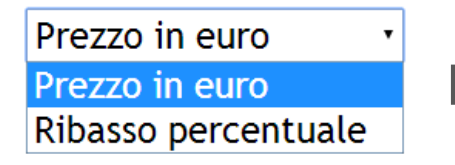

Pubblica Amministrazione Cliccare quindi sulla modalità di presentazione dell'offerta desiderata.

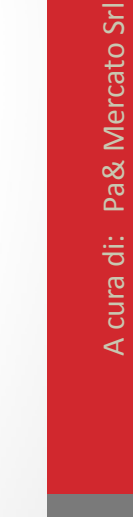

- In corrispondenza della voce «Cifre decimali» cliccare sul menù a tendina come indicato nella schermata sottostante: selezionare quindi il numero di cifre decimali con cui deve essere espressa l'offerta economica in base a quanto indicato negli atti di gara.
- In corrispondenza della voce «Criterio di aggiudicazione» scegliere l'opzione «Prezzo più basso».

| Modalità presentazione dell'offerta economica * | Prezzo in euro                                                | T                             |        |
|-------------------------------------------------|---------------------------------------------------------------|-------------------------------|--------|
| Cifre decimali *                                | 2 •                                                           |                               |        |
| Criterio di aggiudicazione *                    | <ul> <li>Prezzo più basso</li> <li>Offerta economi</li> </ul> | o<br>icamente più vantaggiosa |        |
| Numero di lotti *                               | 1 •                                                           |                               |        |
| Obbligo a partecipare a tutti i lotti *         | Sì                                                            | No                            |        |
| Segnalazione delle offerte anomale *            | Sì                                                            | No                            |        |
| Esclusione automatica delle offerte anomale *   | Sì                                                            | No                            |        |
| * indica i campi obbligatori                    |                                                               |                               |        |
|                                                 |                                                               | Torna all'elenco dei passi P  | rocedi |

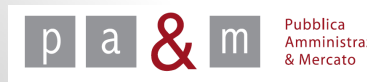

# A cura di: Pa& Mercato Srl

#### Passo 3 – Altri parametri

- In corrispondenza della voce «Numero di lotti» scegliere dal menù a tendina, come evidenziato nella schermata sottostante, il numero di lotti in cui si articolerà la procedura di gara;
- <u>N.B.</u> Sul sistema START se si sceglie di fare una gara a più lotti, i concorrenti che intendono presentare offerta dovranno partecipare a tutti i lotti con la stessa forma di partecipazione!

| Modalità presentazione dell'offerta economica * | Prezzo in euro                      | T                                                       |         |  |
|-------------------------------------------------|-------------------------------------|---------------------------------------------------------|---------|--|
| Cifre decimali *                                | 2 🔻                                 |                                                         |         |  |
| Criterio di aggiudicazione *                    | Prezzo più basso<br>Offerta economi | Prezzo più basso Offerta economicamente più vantaggiosa |         |  |
| Numero di lotti *                               |                                     |                                                         |         |  |
| Obbligo a partecipare a tutti i lotti *         | 🔘 Sì                                | No                                                      |         |  |
| Segnalazione delle offerte anomale *            | Sì                                  | No                                                      |         |  |
| Esclusione automatica delle offerte anomale *   | Sì                                  | No                                                      |         |  |
| * indica i campi obbligatori                    |                                     |                                                         |         |  |
|                                                 |                                     | <u>Torna all'elenco dei passi</u>                       | Procedi |  |

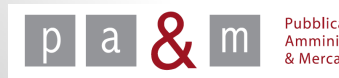

- «Segnalazione delle offerte anomale»: se indicata l'opzione «Si», START calcola la soglia di anomalia ai sensi dell'art. 86 comma 1 del D.L.gs. 163/2006 e in fase di predisposizione della graduatoria finale delle offerte, evidenzierà quelle che risultano pari o superiori alla soglia di anomalia;
- **«Esclusione automatica delle offerte anomale»:** se indicata l'opzione «Si», START applicherà il taglio delle ali e l'esclusione automatica delle offerte anomale; è possibile procedere a tale esclusione solamente se previsto dagli atti di gara.

| Modalità presentazione dell'offerta economica * | Prezzo in euro                                                                       |
|-------------------------------------------------|--------------------------------------------------------------------------------------|
| Cifre decimali *                                | 2 •                                                                                  |
| Criterio di aggiudicazione *                    | <ul> <li>Prezzo più basso</li> <li>Offerta economicamente più vantaggiosa</li> </ul> |
| Numero di lotti *                               | 1 •                                                                                  |
| Obbligo a partecipare a tutti i lotti *         | Sì No                                                                                |
| Segnalazione delle offerte anomale *            | ● Sì                                                                                 |
| Esclusione automatica delle offerte anomale     | 🔘 Sì 💿 No                                                                            |
| * indica i campi obbligatori                    |                                                                                      |
|                                                 | Torna all'elenco dei passi Procedi                                                   |

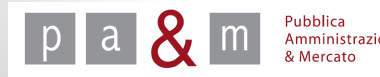

• Una volta terminata la compilazione del terzo passo, apparirà nuovamente la schermata relativa all'elenco dei passi: cliccare quindi sulla voce «Inserimento dati lotto 1» e procedere come indicato di seguito

| Gara aperta per la fornitura di pc |                                           |                   |                            |                      |  |  |
|------------------------------------|-------------------------------------------|-------------------|----------------------------|----------------------|--|--|
| #                                  | Azione                                    | Stato             | Documentazione<br>allegata | Richieste di gara    |  |  |
| 1                                  | Denominazione e tipologia di gara         | <u>Completato</u> | <u>0 documenti</u> 📝       | <u>0 richieste</u> 📝 |  |  |
| 2                                  | <u>Categorie e tipologia di procedura</u> | <u>Completato</u> |                            |                      |  |  |
| 3                                  | <u>Altri parametri</u>                    | <u>Completato</u> |                            |                      |  |  |
| 4                                  | Inserimento dati lotto 1                  | Da completare     | <u>0 documenti</u> 📝       | <u>1 richieste</u> 📝 |  |  |
| 5                                  | Comunicazione ai fornitori                | Non accessibile   |                            |                      |  |  |
| 6                                  | Data di apertura e chiusura               | Non accessibile   |                            |                      |  |  |
| 7                                  | Pubblicazione                             | Non accessibile   |                            |                      |  |  |

Elimina Salva

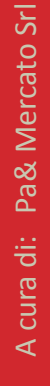

pa & Marcato

- Compilare i campi obbligatori contrassegnati da asterisco, come indicato di seguito;
- Nel campo denominato «Oggetto» riportare il nome della procedura di gara;
- Per «importo soggetto a ribasso» si intende l'importo soggetto a ribasso al netto di tutti gli oneri non ribassabili; lasciare invariata la voce «Valuta»;
- Alla voce «Oneri di sicurezza» inserire, se previsti, gli oneri della sicurezza calcolati dall'Amministrazione (DUVRI, PSC); tali oneri sono ulteriori rispetto all'importo soggetto a ribasso; lasciare invariata la voce «Valuta»;

| Oggetto •<br>Importo soggetto a<br>ribasso • |       | al netto dell'IVA | Valuta *  | Euro                               |
|----------------------------------------------|-------|-------------------|-----------|------------------------------------|
| Oneri di sicurezza                           | 0     | al netto dell'IVA | Valuta •  | Euro                               |
| Quantità *                                   | 1     | Unità di misura • | fornitura |                                    |
| Importo complessivo                          | ,     |                   |           |                                    |
| CIG ·                                        |       |                   |           |                                    |
| CUP                                          |       |                   |           |                                    |
| • indica i campi obbliga                     | atori |                   |           |                                    |
|                                              |       |                   |           | Torna all'elenco dei passi Procedi |

- Non compilare i campi «Quantità e «Unità di misura»: devono rimanere invariati!
- Il campo facoltativo «Importo complessivo» si riferisce all'importo complessivo dell'appalto, comprensivo degli oneri non soggetti a ribasso e di eventuali rinnovi e proroghe;

| Oggetto *                       |   |                   |           |      |
|---------------------------------|---|-------------------|-----------|------|
| Importo soggetto a<br>ribasso * |   | al netto dell'IVA | Valuta *  | Euro |
| Oneri di sicurezza *            | 0 | al netto dell'IVA | Valuta *  | Euro |
| Quantità *                      | 1 | Unità di misura * | fornitura |      |
| Importo complessivo             | y |                   |           |      |
| CIG *                           |   |                   |           |      |
| CUP                             |   |                   |           |      |

- Indicare il CIG, e dove necessario il CUP;
- Compilati i campi necessari cliccare su «Procedi»

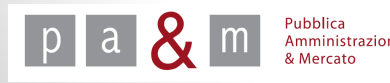

# N.B. «Documentazione Allegata» e «Richieste di gara» del quarto passo si riferiscono alla busta economica

Tornando all'elenco dei passi cliccare sulla voce «1 richieste» : in questo modo è possibile visualizzare la richiesta relativa all'offerta economica generata automaticamente da START ed aggiungere altre richieste di carattere economico.

| # | Azione                             | Stato             | Documentazione<br>allegata | Richieste di gara    |
|---|------------------------------------|-------------------|----------------------------|----------------------|
| 1 | Denominazione e tipologia di gara  | <u>Completato</u> | <u>0 documenti</u> 📝       | <u>0 richieste</u> 📝 |
| 2 | Categorie e tipologia di procedura | <u>Completato</u> |                            |                      |
| 3 | <u>Altri parametri</u>             | <u>Completato</u> |                            |                      |
| 4 | Inserimento dati lotto 1           | <u>Completato</u> | <u>0 documenti</u> 📝 🔇     | <u>1 richieste</u> 📝 |
| 5 | Comunicazione ai fornitori         | Da completare     |                            |                      |
| 6 | Data di apertura e chiusura        | Non accessibile   |                            |                      |
| 7 | Pubblicazione                      | Non accessibile   |                            |                      |
|   |                                    |                   |                            | Elimina Salv         |

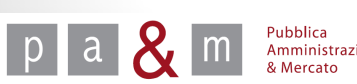

- La Richiesta di Offerta Economica viene generata automaticamente da START e in caso di criterio di aggiudicazione del prezzo più basso, NON deve essere modificata;
- Se non si devono aggiungere altre richieste di tipo economico, cliccare su «Torna all'elenco dei passi» per proseguire con il caricamento della procedura di gara;

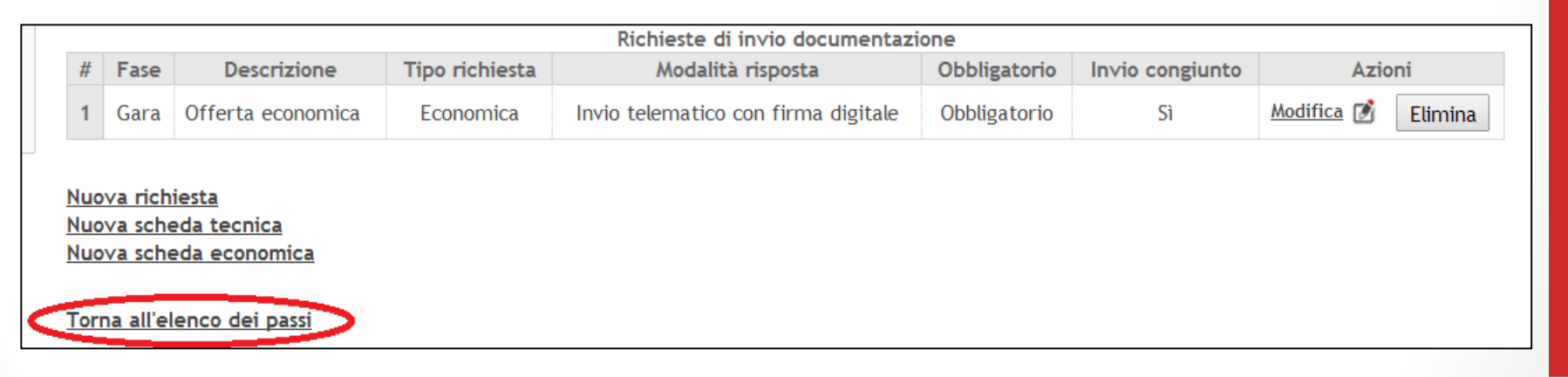

• Se invece si devono aggiungere delle richieste di tipo economico seguire le successive indicazioni;

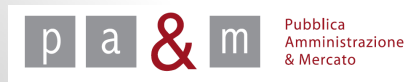

# Busta Economica – Inserire le richieste (Parte 1)

- Le richieste da inserire al presente passo 4 sono quelle di carattere economico;
- Cliccare sulla voce «Nuova richiesta» come evidenziato nella schermata sottostante

#### **Attenzione!**

NON cliccare sulle voci «Nuova scheda tecnica» o «Nuova scheda economica»

| : |                   |                               |                                       |                | Richieste di in∨io documentazi      | one          |                 |                    |
|---|-------------------|-------------------------------|---------------------------------------|----------------|-------------------------------------|--------------|-----------------|--------------------|
| 0 | #                 | Fase                          | Descrizione                           | Tipo richiesta | Modalità risposta                   | Obbligatorio | Invio congiunto | Azioni             |
| 3 | 1                 | Gara                          | Offerta economica                     | Economica      | Invio telematico con firma digitale | Obbligatorio | Sì              | Modifica 📝 Elimina |
|   | Nuo<br>Nuo<br>Nuo | va rich<br>va sche<br>va sche | iesta<br>eda tecnica<br>eda economica |                |                                     |              |                 |                    |
|   | Torr              | na all'el                     | enco dei passi                        |                |                                     |              |                 |                    |

Creare una richiesta per ciascun documento che gli operatori economici devono inserire all'interno della busta economica così come previsto dal Disciplinare di gara.

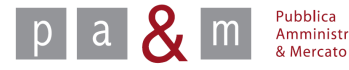

# Busta Economica – Inserire le richieste (Parte 2)

Inserire le richieste con le modalità già indicate per le richieste della busta amministrativa, facendo attenzione a selezionare come tipo di richieste «Economica» nel punto sotto indicato

| Nuova richiesta                            |                                          |                           |
|--------------------------------------------|------------------------------------------|---------------------------|
| Descrizione *                              |                                          |                           |
| Allega Modello                             | Scegli file Nessun file selezionato      |                           |
| Tipo richiesta *                           | Scegli                                   |                           |
| Obbligatorietà documento *                 | Obbligatorio (un solo documento ammesso) | T                         |
| Modalità invio risposta *                  | Scegli                                   | T                         |
| Invio congiunto da parte di RTI/Consorzi * | Sì No                                    |                           |
| * indica i campi obbligatori               |                                          |                           |
|                                            |                                          | Torna all'elenco Aggiungi |

Il campo «Tipo richiesta» dà la possibilità di scegliere tra tre diverse opzioni

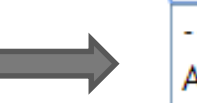

--Scegli--Amministrativa Tecnica <mark>Economica</mark>

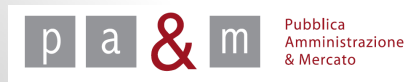

# Busta Economica – Allegare i documenti

• Per allegare i documenti resi disponibili dall'Amministrazione all'interno della Busta Economica, cliccare, come evidenziato di seguito, sulla voce «0 documenti»

| 1Denominazione e tipologia di garaCompletato0 documenti i do 0 documenti i do 0 richieste i do2) Categorie e tipologia di proceduraCompletatoCompletato3) Altri parametriCompletatoCompletato4) Inserimento dati lotto 1Completato0 documenti i do5) Comunicazione ai fornitoriDa completare1 richieste i do6Data di apertura e chiusuraNon accessibileCompletato                                                                                     | # | Azione                                    | Stato             | Documentazione<br>allegata | Richieste di gara    |
|----------------------------------------------------------------------------------------------------|---|-------------------------------------------|-------------------|----------------------------|----------------------|
| 2       ) Categorie e tipologia di procedura       Completato       Inserimento dati procedura         3       ) Altri parametri       Completato       Inserimento dati lotto 1         4       ) Inserimento dati lotto 1       Completato       Inserimento 1 richieste 1         5       ) Comunicazione ai fornitori       Da completare       Inserimento 1         6       Data di apertura e chiusura       Non accessibile       Inserimento | 1 | Denominazione e tipologia di gara         | <u>Completato</u> | <u>0 documenti</u> 📝       | <u>0 richieste</u> 📝 |
| 3       > Altri parametri       Completato       Inserimento dati lotto 1       Completato       O documenti i i i i i i i i i i i i i i i i i i                                                                                                     | 2 | <u>Categorie e tipologia di procedura</u> | <u>Completato</u> |                            |                      |
| 4     Inserimento dati lotto 1     Completato     0 documenti (i)     1 richieste (i)       5     Comunicazione ai fornitori     Da completare     1     1       6     Data di apertura e chiusura     Non accessibile     1     1                                                                                                    | 3 | <u>Altri parametri</u>                    | <u>Completato</u> |                            |                      |
| 5     Comunicazione ai fornitori     Da completare       6     Data di apertura e chiusura     Non accessibile       7     Pubblicazione     Non accessibile                                                                                                    | 4 | Inserimento dati lotto 1                  | <u>Completato</u> | 0 documenti 👔 🔿            | <u>1 richieste</u> 📝 |
| 6 Data di apertura e chiusura Non accessibile                                                                                                    | 5 | Comunicazione ai fornitori                | Da completare     |                            |                      |
| 7 Dukklisseine                                                                                                    | 6 | Data di apertura e chiusura               | Non accessibile   |                            |                      |
| 7 Pubblicazione Non accessibile                                                                                                    | 7 | Pubblicazione                             | Non accessibile   |                            |                      |

• Per proseguire con il caricamento dei documenti, si procede nelle stesse modalità previste per la busta amministrativa (vedi slides relative ai documenti della busta amministrativa della presente guida)

# Passo 5 – Comunicazione ai fornitori

• Una volta terminata la compilazione del quarto passo, apparirà nuovamente la schermata relativa all'elenco dei passi: cliccare quindi sulla voce «Comunicazione ai fornitori» e procedere come indicato di seguito.

| # | Azione                             | Stato             | Documentazione<br>allegata | Richieste di gara    |
|---|------------------------------------|-------------------|----------------------------|----------------------|
| 1 | Denominazione e tipologia di gara  | <u>Completato</u> | <u>0 documenti</u> 📝       | <u>0 richieste</u> 📝 |
| 2 | Categorie e tipologia di procedura | <u>Completato</u> |                            | Ų                    |
| 3 | <u>Altri parametri</u>             | <u>Completato</u> |                            |                      |
| 4 | Inserimento dati lotto 1           | <u>Completato</u> | <u>0 documenti</u> 📝       | <u>1 richieste</u> 📝 |
| 5 | Comunicazione ai fornitori         | Da completare     |                            | ~                    |
| 6 | Data di apertura e chiusura        | Non accessibile   |                            | 20                   |
| 7 | Pubblicazione                      | Non accessibile   |                            |                      |

Elimina Salva

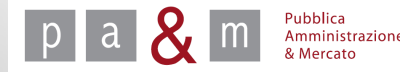

# Passo 5 – Comunicazione ai fornitori

- Trattandosi di una gara aperta non bisogna invitare nessun fornitore: tutti gli operatori economici sono ammessi a presentare offerta;
- E' quindi sufficiente cliccare su «Procedi».

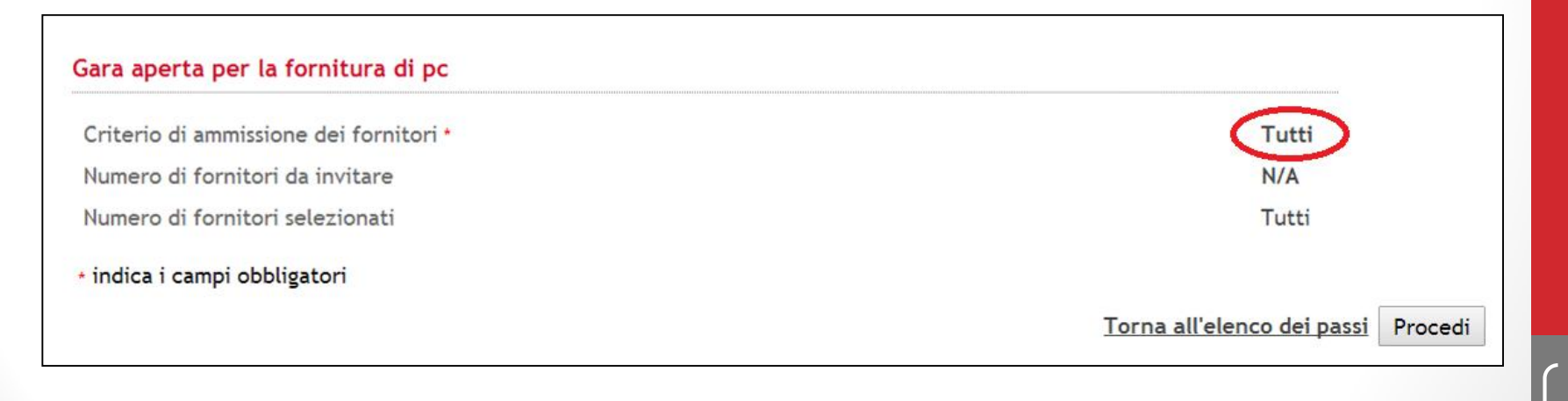

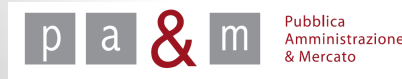

A cura di: Pa& Mercato Srl

38

#### Passo 6 – Data di apertura e chiusura

 Una volta terminata la compilazione del quinto passo, apparirà nuovamente la schermata relativa all'elenco dei passi: cliccare quindi sulla voce «Data di apertura e chiusura» e procedere come indicato di seguito

| # Azione                               | Stato             | Documentazione<br>allegata | Richieste di gara    |
|----------------------------------------|-------------------|----------------------------|----------------------|
| Denominazione e tipologia di gara      | <u>Completato</u> | <u>0 documenti</u> 📝       | <u>0 richieste</u> 📝 |
| 2                                      | <u>Completato</u> |                            |                      |
| 3                                      | <u>Completato</u> |                            |                      |
| 1 Inserimento dati lotto 1             | <u>Completato</u> | <u>0 documenti</u> 📝       | <u>1 richieste</u> 📝 |
| <u>Comunicazione ai fornitori</u>      | <u>Completato</u> |                            |                      |
| 5 💽 <u>Data di apertura e chiusura</u> | Da completare     |                            |                      |
| 7 Pubblicazione                        | Non accessibile   |                            |                      |

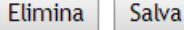

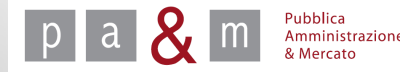

# Passo 6 – Data di apertura e chiusura

#### Selezionare le date di inizio e di fine del periodo in cui gli operatori economici possono presentare offerta e proseguire cliccando su «Procedi»

|          |        |              |               |      |        | Lun | Mar | Mer | Gio | Ven | Sab | Dom |     | Ciorno             |
|----------|--------|--------------|---------------|------|--------|-----|-----|-----|-----|-----|-----|-----|-----|--------------------|
| -        | P      | resentazione | lelle offerte |      |        |     |     |     |     | 01  | 02  | 03  |     | attuale            |
| Data     | Giorno | Mese         | Anno          | Ore  | Minuti | 04  | 05  | 06  | 07  | 08  | 09  | 10  |     | Giorno             |
| nizio:   | 18 🔻   | Agosto       | 2014 •        | 12 🔻 | 47 🔻   | 11  | 12  | 13  | 14  | 15  | 16  | 17  |     | feriale            |
| cadenza: | 18 🔻   | Agosto       | 2014 •        | 12 🔻 | 47 🔻   | 18  | 19  | 20  | 21  | 22  | 23  | 24  |     | Giorno             |
|          |        |              |               |      |        | 25  | 26  | 27  | 28  | 29  | 30  | 31  |     | restivo            |
|          |        |              |               |      |        |     |     |     |     |     |     |     | 0gg | Periodo<br>di gara |

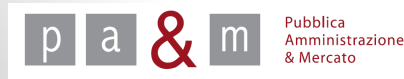

# Passo 7 - Pubblicazione

• Una volta compilati tutti i passi sarà possibile procedere con la pubblicazione della procedura di gara entrando nella campo evidenziato «Pubblicazione»;

| Gara | aperta per la fornitura di pc      |                   |                            |                    |
|------|------------------------------------|-------------------|----------------------------|--------------------|
| #    | Azione                             | Stato             | Documentazione<br>allegata | Richieste di gara  |
| 1    | Denominazione e tipologia di gara  | <u>Completato</u> | <u>0 documenti</u> 📝       | <u>0 richieste</u> |
| 2    | Categorie e tipologia di procedura | <u>Completato</u> |                            |                    |
| 3    | Altri parametri                    | Completato        |                            |                    |
| 4    | Inserimento dati lotto 1           | <u>Completato</u> | <u>0 documenti</u> 📝       | <u>1 richieste</u> |
| 5    | Comunicazione ai fornitori         | <u>Completato</u> |                            |                    |
| 6    | Data di apertura e chiusura        | <u>Completato</u> |                            |                    |
| 7    | <u>Pubblicazione</u>               | Da completare     |                            |                    |
|      |                                    |                   |                            | Elimina Salva      |

- Cliccando su questa voce apparirà un riepilogo dettagliato della procedura di gara;
- Una volta verificata la correttezza dei dati inseriti cliccare su «Procedi»; prima di ultimare la pubblicazione, START richiede conferma circa la volontà di pubblicare.

| La pagina all'indirizzo https://start.e.toscana.it dice: × |    |         |  |  |  |  |
|------------------------------------------------------------|----|---------|--|--|--|--|
| Sei sicuro di voler pubblicare la gara?                    |    |         |  |  |  |  |
|                                                            | ОК | Annulla |  |  |  |  |

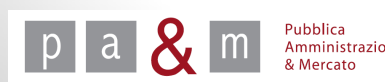

# Passo 7 - Pubblicazione

• Proceduto con la pubblicazione, l'ultima schermata che apparirà sarà quella sottostante, nella quale è possibile visualizzare le imprese iscritte a START appartenenti alla categoria merceologica dell'appalto.

|                    | Gara pubblicata                                            | mercoledì 20 agosto 2014 17:56:06 |
|--------------------|------------------------------------------------------------|-----------------------------------|
| La gara "Gara aper | ta per la fornitura di pc" è stata inserita correttamente. |                                   |
| #                  | Ragi                                                       | one sociale                       |
| 1                  | Impresa 3 srl                                              |                                   |
| 2                  | Giovannisedda                                              |                                   |
| 3                  | Guido bianchi srl                                          |                                   |
| 4                  | Mario verdi sas                                            |                                   |

• Alle procedure di gara aperte possono partecipare anche imprese che al momento della pubblicazione della gara non sono ancora iscritte a Start (quindi non visualizzate nell'elenco finale); esse potranno iscriversi successivamente, prima della scadenza della procedura, e inviare l'offerta.

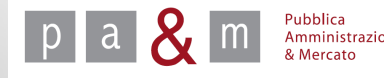

# **Pubblica Amministrazione & Mercato Srl**

www.pamercato.it info@pamercato.it

Via Chiantigiana, 103/a 50012 - Bagno a Ripoli (Firenze) Telefono +39.055.642259 Fax +39.055.643044

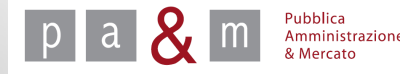